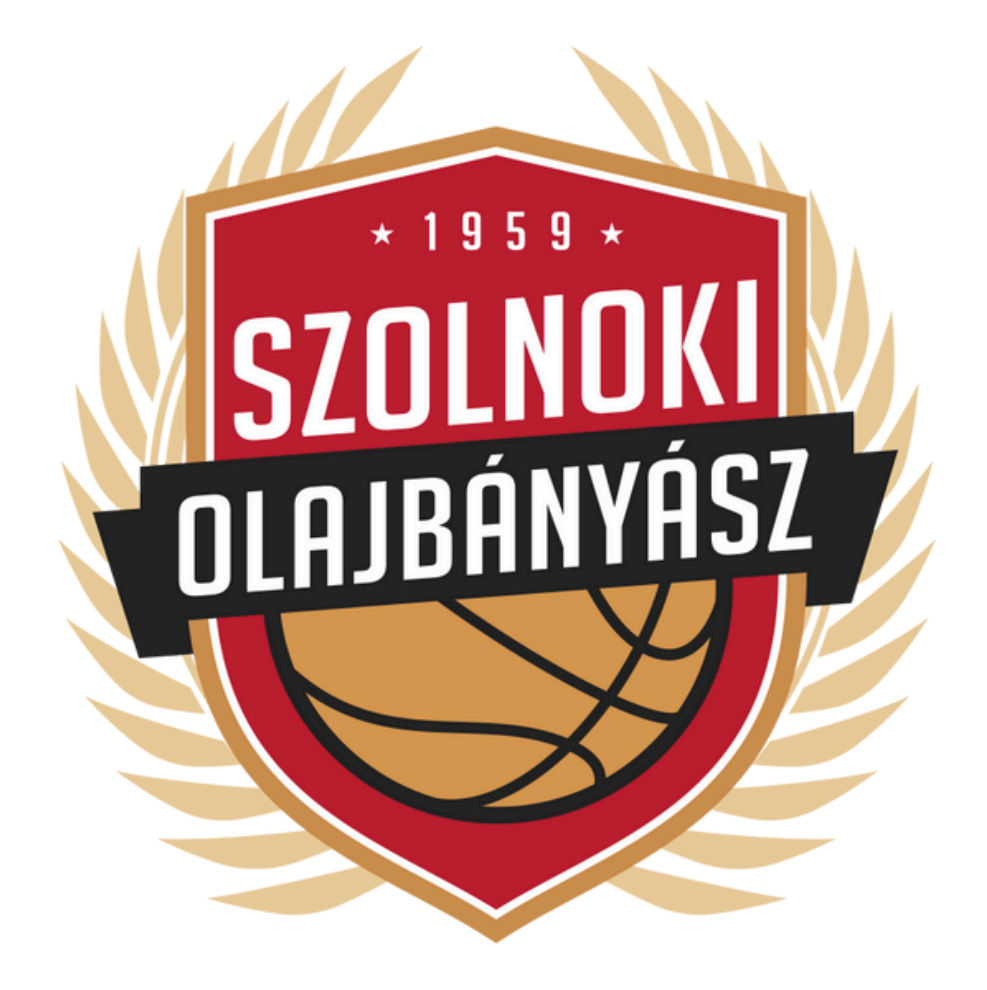

# BERLETMEGUJÍTÁS

SEGÉDLET

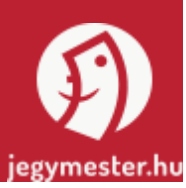

# WWW.OLAJOFFFICIAL.HU

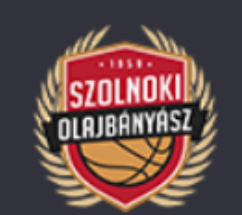

HÍREK

MÉRKŐZÉSEK

JEGYVÁSÁRLÁS

TABELLA

TÁ

CSAPAT

### Véglegessé vált az Olajbányász idei kerete

Az amerikai Jalen Jackson személyében egy rutinos játékos csatlakozik utolsóként az NHSZ-Szolnoki Olajbányász keretéhez. A 30 éves, 198 cm magas és 98 kg-os kosárlabdázó Finnországból igazol Szolnokra, ahol legutóbbi 3 szezonját a Korihait csapatánál töltötte. Az európai közeg abszolút nem ismeretlen Jackson számára, hiszen az egyetemi évei után Romániában, Luxemburgban, Izraelben, Izlandon is játszott....

# KEZDÉSHEZ KATTINTSON A JEGYVÁSÁRLÁS MENÜPONTRA

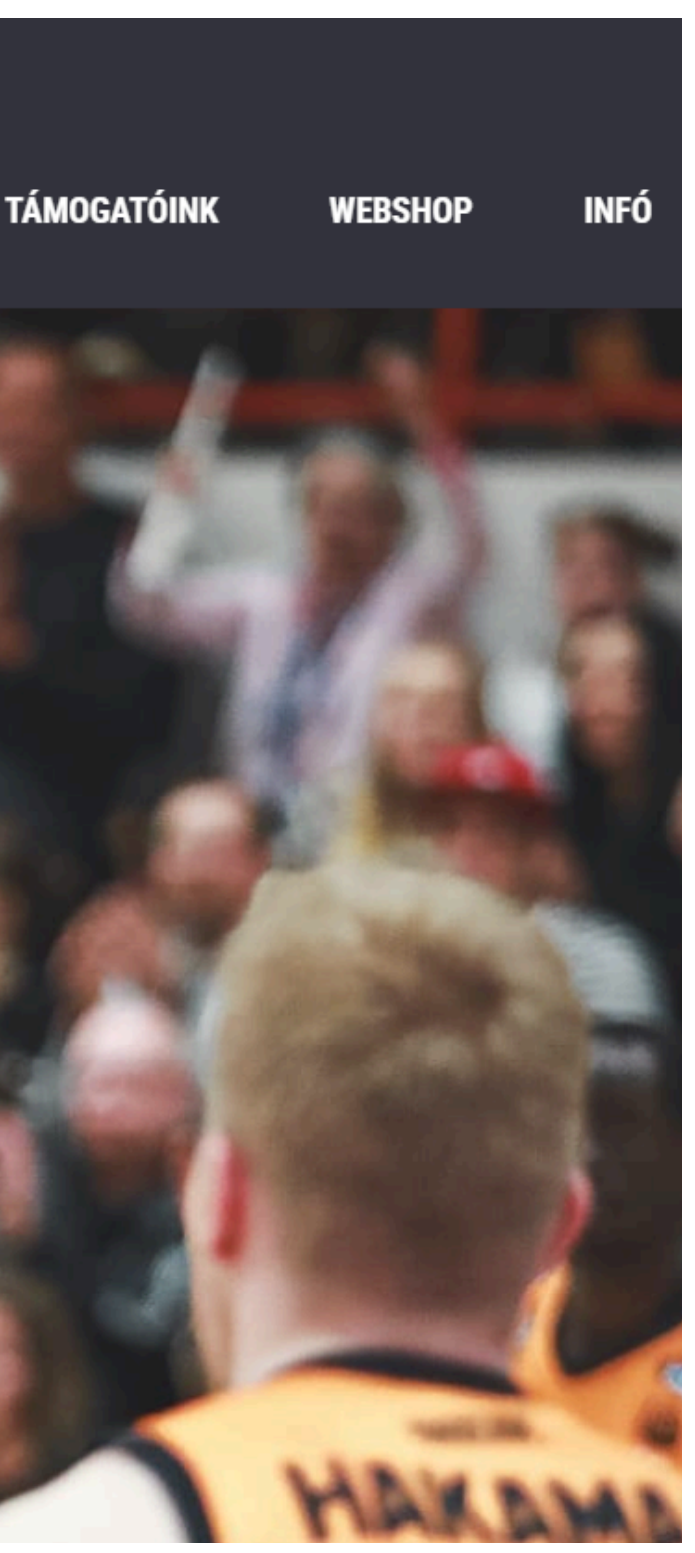

| 1 10 dyn    | nester.h |  |
|-------------|----------|--|
| 1 1 1 B 3 P | nescenn  |  |

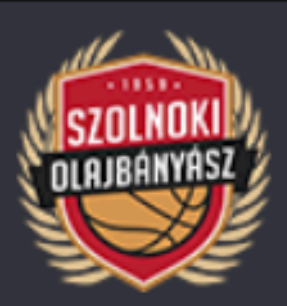

| Találatok szűrése |   |
|-------------------|---|
| Időpont           |   |
|                   | Ö |
|                   |   |
|                   |   |
| SZŰRÉS            |   |
|                   |   |

Az Ön által megadott szűrési feltételek alapján nincs találat a keresésre.

# EZUTÁN KATTINTSON A BÉRLETÚJÍTÁS MENÜPONTRA

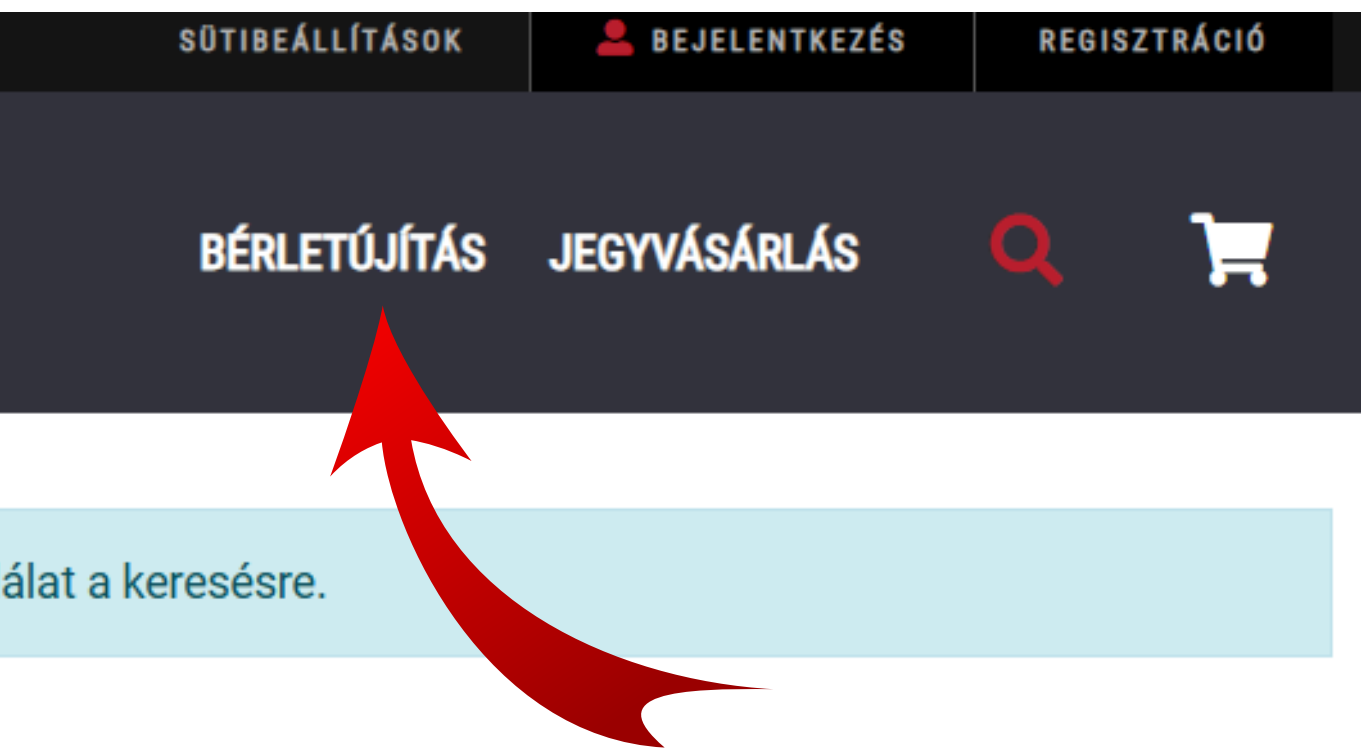

| jegymester.hu           |                           | SÜTIBEÁ          |
|-------------------------|---------------------------|------------------|
| SZOLNOKI<br>OLAJBANYASZ | Bejelentkezés             | ×                |
|                         | E-mail                    | <b>.</b>         |
| ilatok szűrése          | lelszó                    |                  |
| őpont                   | 501520                    | Mutasd a jelszót |
|                         | Elfelejtette a jelszavát? |                  |
| SZŰRÉS                  | BEJELE                    | NTKEZÉS          |
|                         | Nincs még felhasználója?  | REGISZTRÁCIÓ     |
|                         |                           |                  |
| LNOKI OLAJBÁNYÁSZ       | MENÜ                      | ТÁ               |
| SLOLMORI OLAODANIASL    |                           |                  |

# AZ OLDAL KÉRNI FOGJA A REGISZTRÁCIÓT. EZZEL ÖNNEK ELKÉSZÜL EGY FIÓKJA, MELY Tartalmazza későbbiekben a megújítható bérleteket

**ÁMOGATÁSOK** 

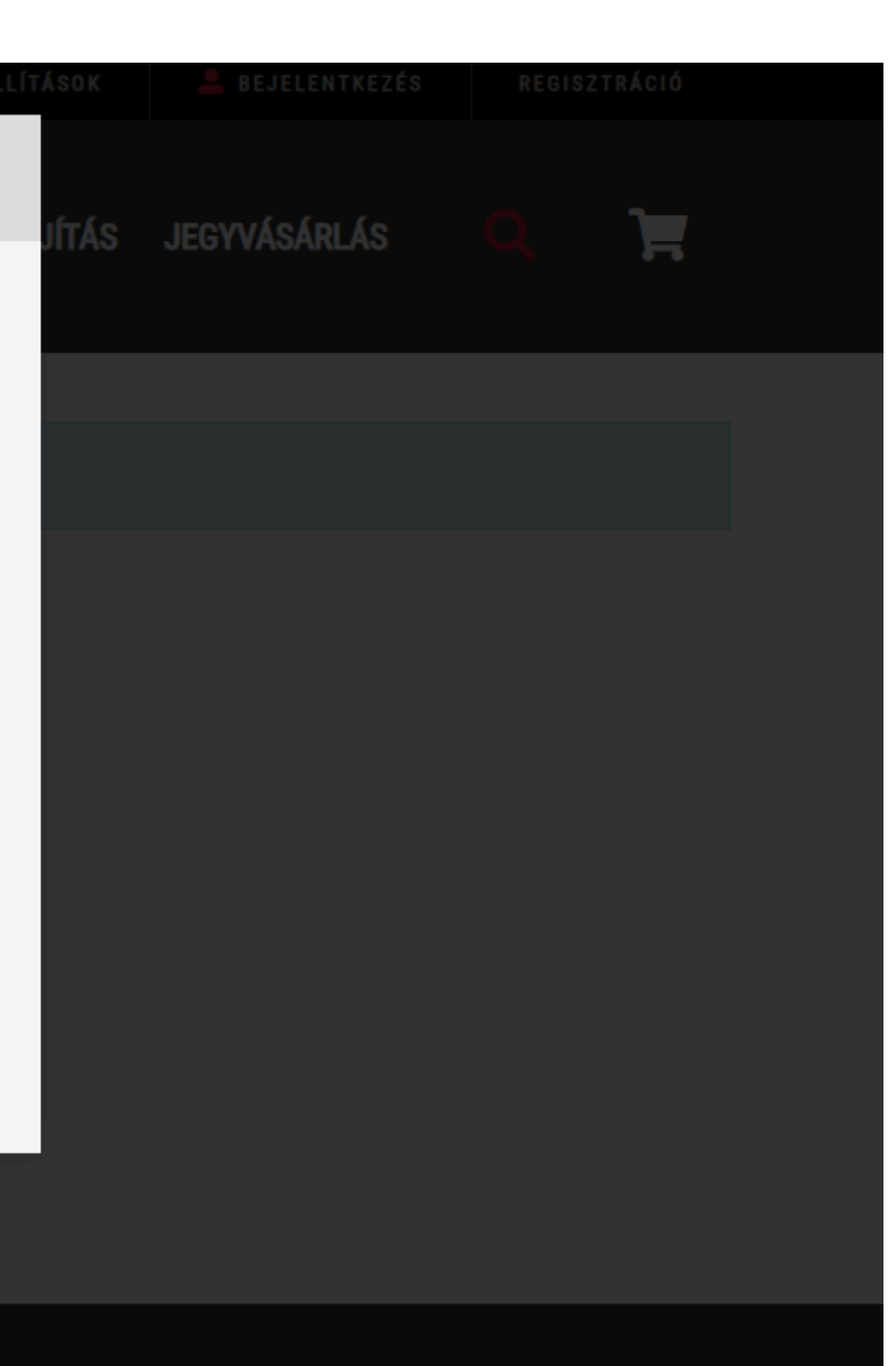

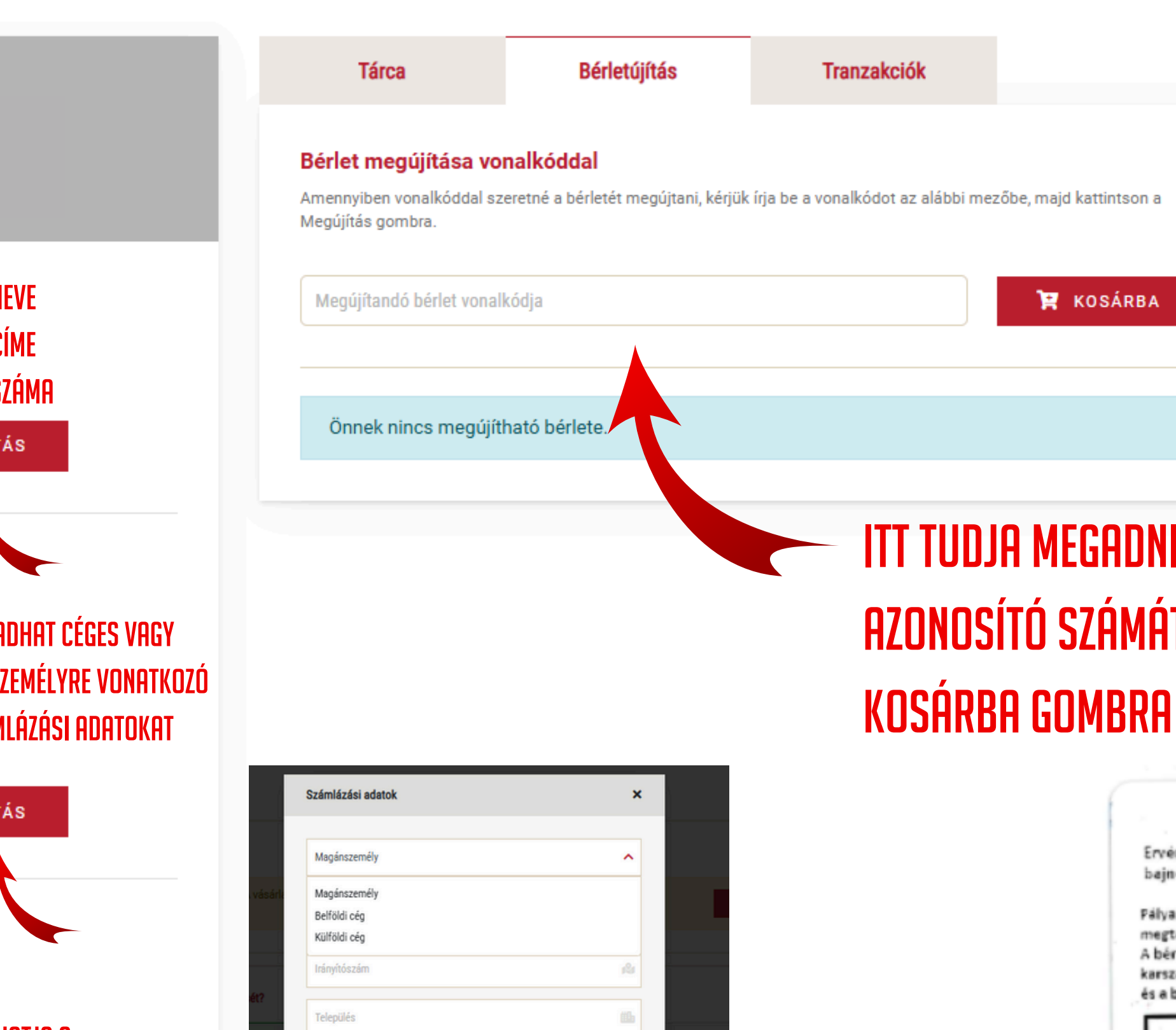

#### AZ ÖN NEVE EMAIL CÍME **TELEFONSZÁMA** MÓDOSÍTÁS Számlázási adatok Ország MEGADHAT CÉGES VAGY Irányítószám MAGÁNSZEMÉLYRE VONATKOZÓ Település SZÁMLÁZÁSI ADATOKAT MÓDOSÍTÁS Szállítási adatok Ország Irányítószám MEGADHATJA A Település SZÁLLÍTÁSI CÍMÉT Cím Megjegyzés MÓDOSÍTÁS

Cím

#### Elvet MENTÉS CÉGES ADATOKAT IS MEGADHAT

# ITT TUDJA MEGADNI A 23/24-ES BÉRLETÉNEK 24 SZÁMJEGYŰ AZONOSÍTÓ SZÁMÁT. SZÓKÖZ NEM LEHET BENNE. EZUTÁN KATTINTSON A

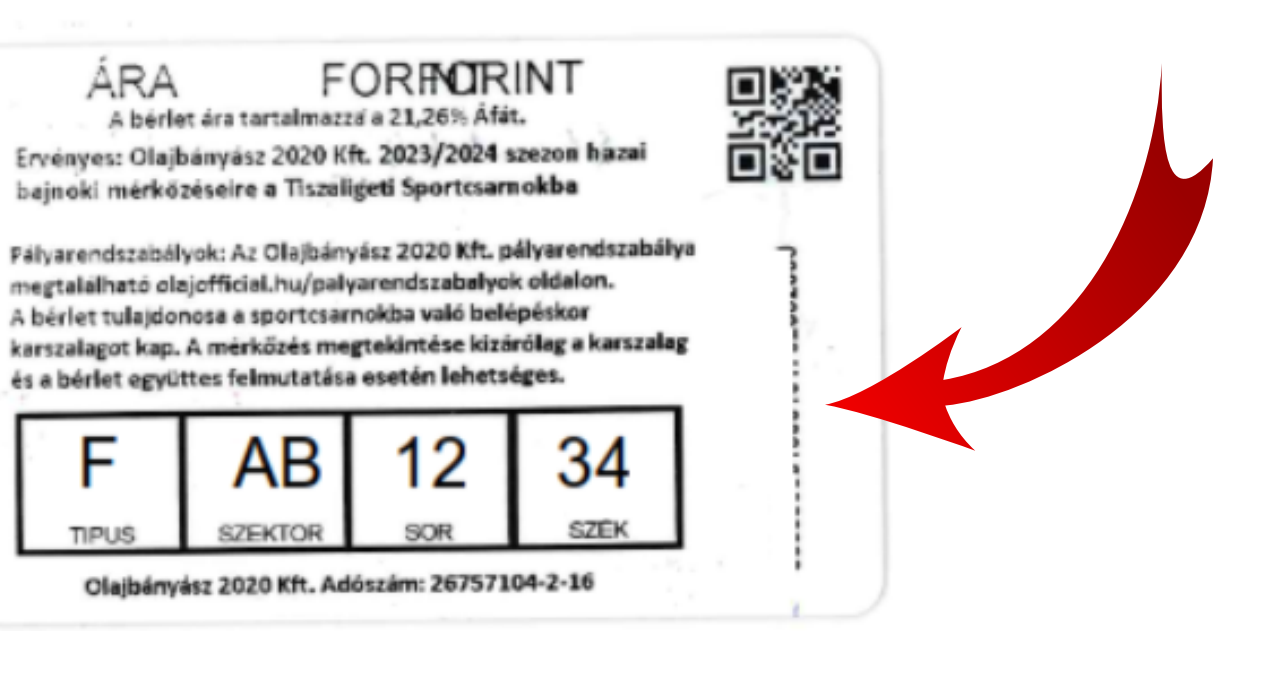

|         |                    |                                                                         | SÜTIBEÄLLITÄSOK                 | 🛎 BENEI GABRIELLA ( | )LAJBANYASZ | KIJELENTK |
|---------|--------------------|-------------------------------------------------------------------------|---------------------------------|---------------------|-------------|-----------|
|         | Siker              | es                                                                      | ×                               |                     |             |           |
|         |                    |                                                                         |                                 | JITÁS JEGYV         | ASARLAS     |           |
|         | Ön sike<br>Szeretr | eresen hozzáadta a megújítandó bérle<br>ne újabb bérleteket megújítani? | tét a kosárhoz.                 |                     |             |           |
|         |                    | IRÁNY A KOSÁR                                                           | IGEN                            | anzakciók           |             |           |
| ) –     |                    | Bérlet megújítása vonalkóddal                                           |                                 |                     |             |           |
|         |                    | Amennyiben vonalkóddal szeretné a bérle<br>Megújítás gombra.            | tét megújtani, kérjük írja be a | vonalkódot az alább |             |           |
| ányász  |                    |                                                                         |                                 |                     | Эр ко       |           |
| cial.hu |                    |                                                                         |                                 |                     |             |           |
|         |                    | Önnek nincs megújítható bérlete                                         |                                 |                     |             |           |
|         |                    |                                                                         |                                 |                     |             |           |
| cs.     |                    |                                                                         |                                 |                     |             |           |
|         |                    |                                                                         |                                 |                     |             |           |
|         |                    |                                                                         |                                 |                     |             |           |
|         |                    |                                                                         |                                 |                     |             |           |

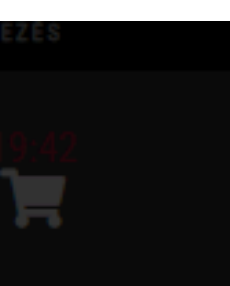

EZUTÁN AZ IRÁNY A KOSÁR Gombra kattintva Továbbléphet a pénztárba Vagy az igen gomb Megnyomásával további bérleteket adhat hozzá

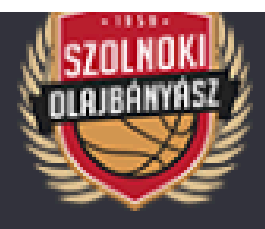

### Kosár áttekintése

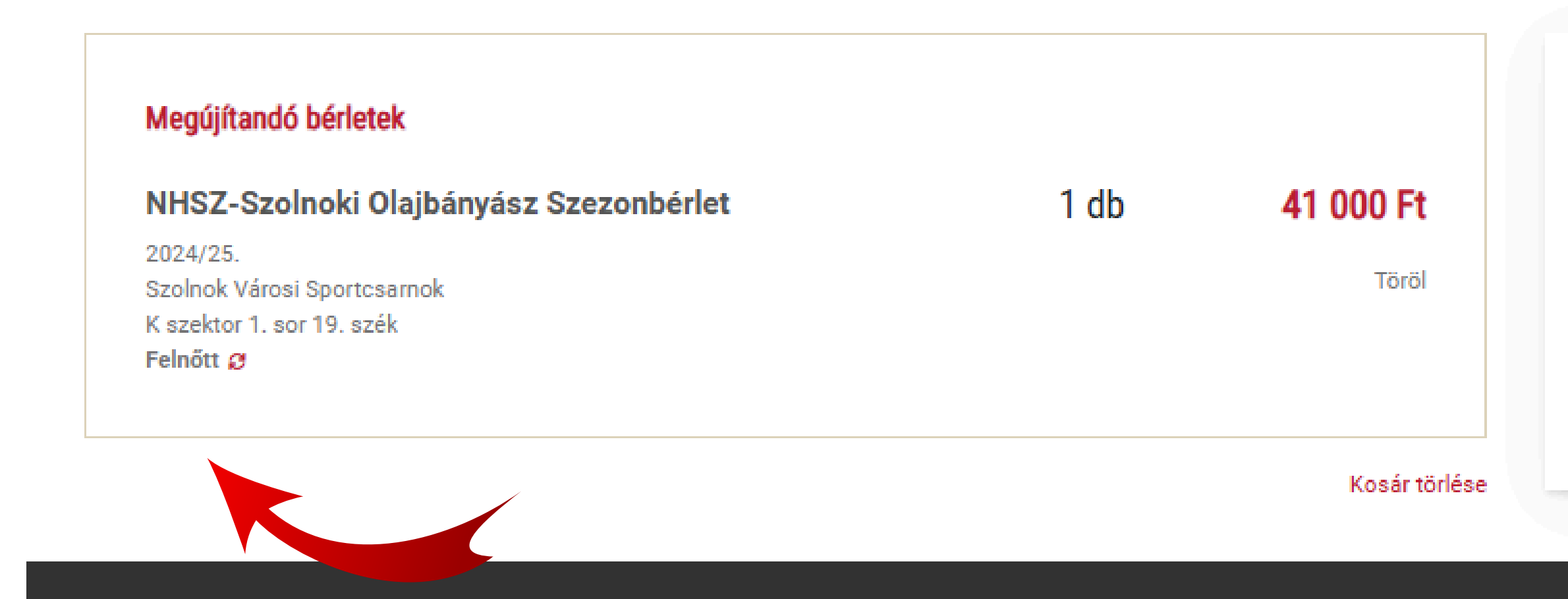

# Összesen: 41 000 Ft

ITT TUDJA A LEFOGLALT HELYET (SZEKTOR-SOR-SZÉK) ÉS A BÉRLET KATEGÓRIÁJÁT (FELNŐTT/JUNIOR/ NYUGDÍJAS) ELLENŐRIZNI. HA A HELY NEM EGYEZIK, ÚGY AZ AZONOSÍTÓSZÁM HELYTELENÜL LETT MEGADVA, KÉRJÜK TÖRÖLJE A BÉRLETET ÉS KEZDJE ÚJRA. HA A BÉRLET KATEGÓRIÁJÁT SZERETNÉ MÓDOSÍTANI, KÉRJÜK NYOMJAON A *S*JELRE

A BÉRLETTULAJOK MEGADÁSÁRA NYOMVA A BÉRLETEN MEG FOG Jelenni a megadott név

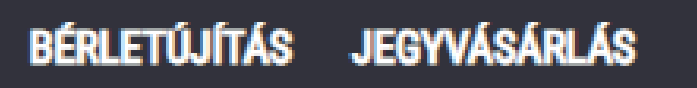

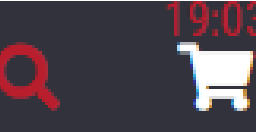

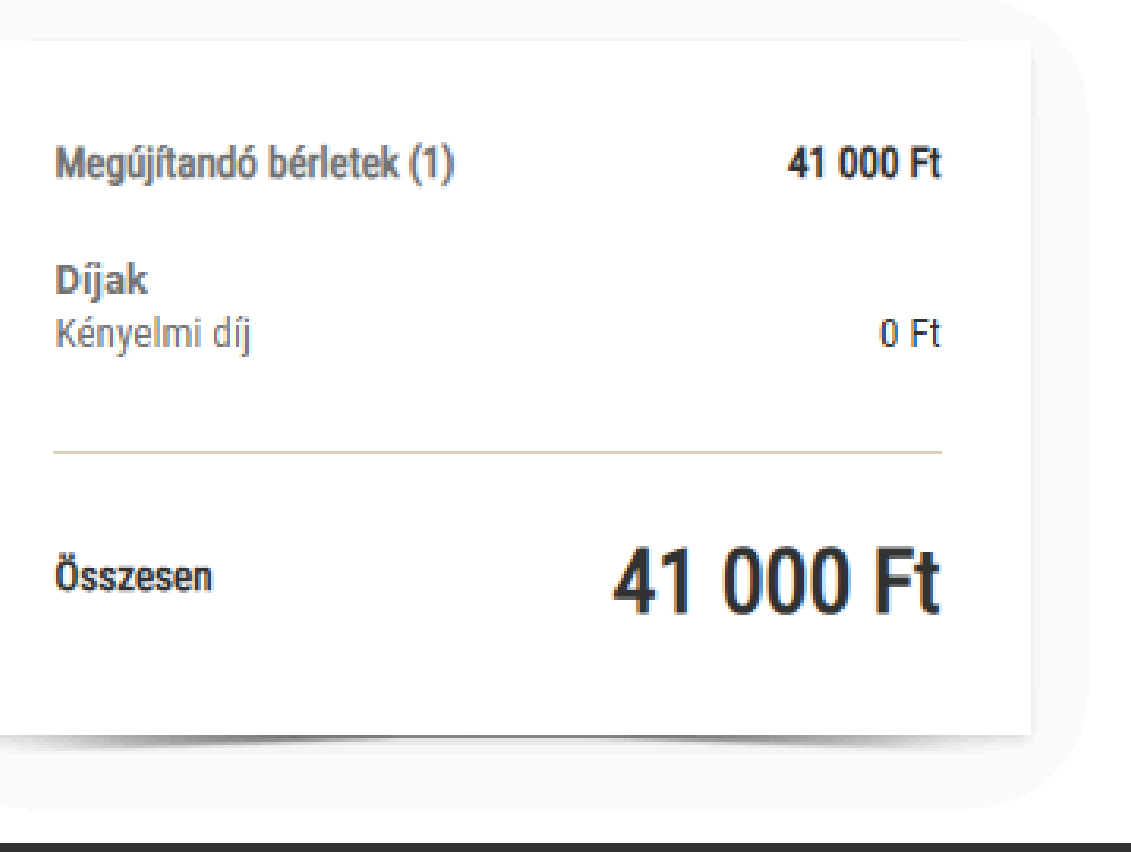

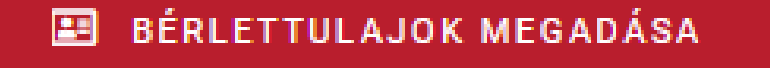

#### Bérletek megszemélyesítése

Kérjük minden bérlethez adja meg a bérlettulajdonos nevét.

Mutasd a teljes tartalmat 🗸

| NHSZ-Szolno<br>Feinőtt<br>2024/25.<br>K szektor 1. sor | oki Olajbányász Sze<br>19. szék | zonbérlet |
|--------------------------------------------------------|---------------------------------|-----------|
| név előtag                                             |                                 |           |
| vezetéknév (köte                                       | lező)                           |           |
| keresztnév (kötel                                      | ező)                            |           |
| név utótag                                             |                                 |           |
|                                                        | MENTÉS                          |           |

#### Bérletek megszemélyesítése

Kérjük minden bérlethez adja meg a bérletti

Mutasd a teljes tartalmat 🗸

# ITT MENTHETI EL A BÉRLETTULAJ NEVÉT, AMI A Bérleten fog látszódni

1 jegy megszemélyesítve

idonos nevét

| Felnőtt<br>2024/25.<br>K szektor 1. sor 19. szék<br>Rendben<br>Teszt Elek | NHSZ-Szoln       | oki Olajbányász Szezonbérlet |
|---------------------------------------------------------------------------|------------------|------------------------------|
| 2024/25.<br>K szektor 1. sor 19. szék<br>Rendben<br>Teszt Elek            | Felnőtt          |                              |
| K szektor 1. sor 19. szék<br>Rendben<br>Teszt Elek                        | 2024/25.         |                              |
| Rendben                                                                   | K szektor 1. sor | 19. szék                     |
|                                                                           | Teszt Elek       | Rendben                      |
|                                                                           |                  | SZERKESZTÉS                  |
| SZERKESZTÉS                                                               |                  | 1                            |

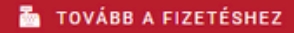

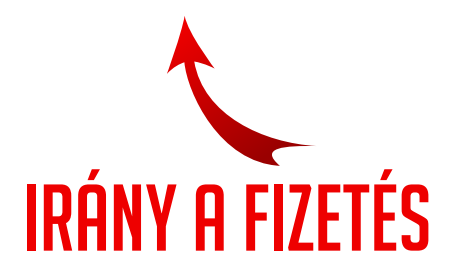

#### Rendelés részletei

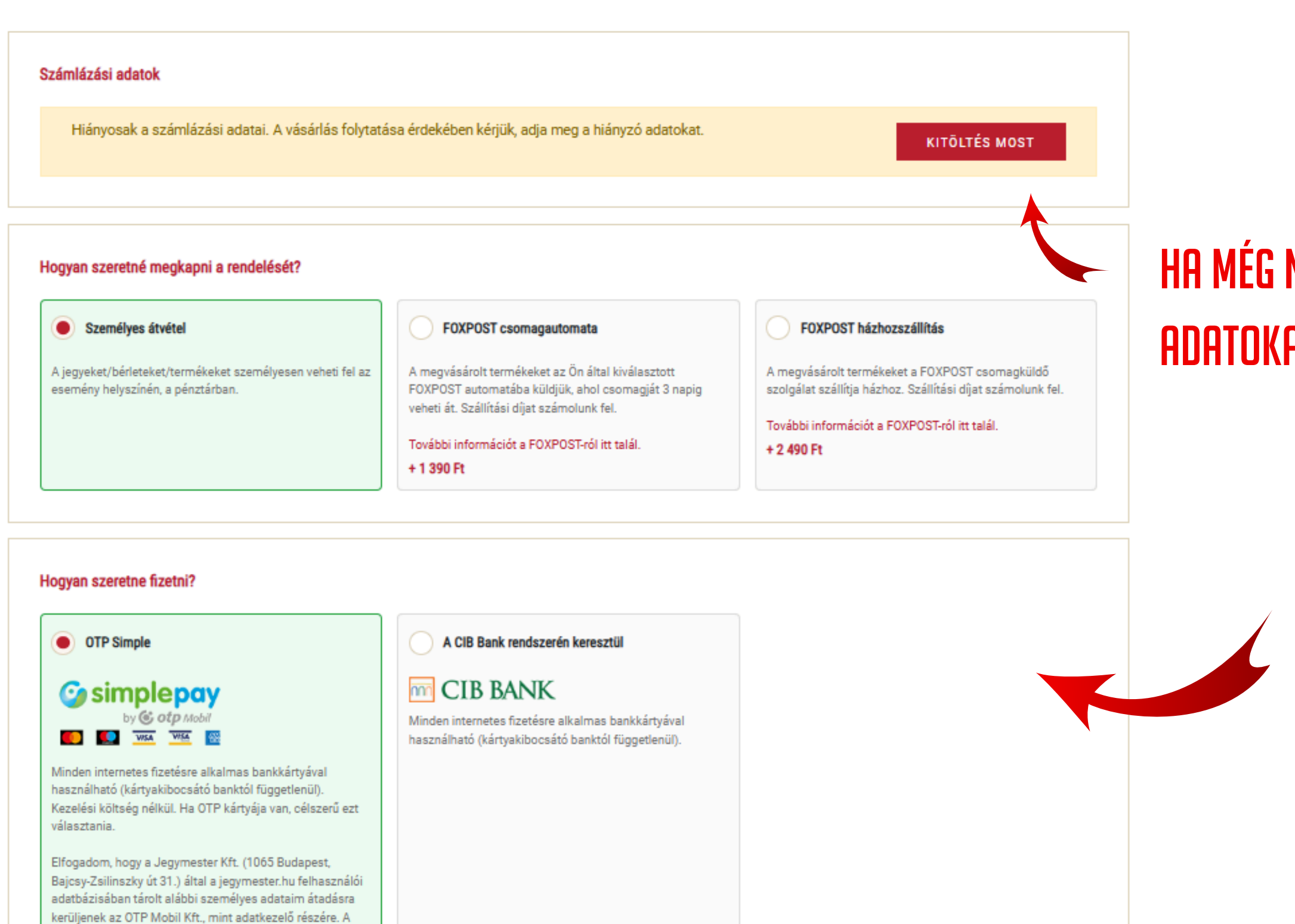

### ITT MÉG UTOLJÁRA ELLENŐRIZHETI A BÉRLETET

Mi van a kosaramban?

továbbított adatok köre: név, e-mail cím. Az adattovábbítás célja: a felhasználók részére történő ügyfélszolgálati segítségnyújtás, a tranzakciók visszaigazolása és a felhasználók védelme érdekében végzett fraud-monitoring.

Összesen: 41 000 Ft

### HA MÉG NEM TÖLTÖTTE KI A SZÁMLÁZÁSI Adatokat, itt kérni fogja a rendszer

SZÁLLÍTÁSI- ÉS FIZETÉSI MÓDOK KIVÁLASZTÁSA

| Simplepay                     | BANKKÁRTYÁS FIZETÉS                                                                       |                                                                                                    | Nyelv |
|-------------------------------|-------------------------------------------------------------------------------------------|----------------------------------------------------------------------------------------------------|-------|
| 🕻 VISSZA A KERESKEDŐ OLDALÁRA | Jegymester Kft.                                                                           | ÖSSZESEN: 41 000 HUF                                                                                                    |       |
|                               | Ha va                                                                                     | an már Simple fiókod <sup>Ø</sup><br>E FIÓKKAL > O QR-KÓDOS FIZETÉS >                                                                                        |       |
|                               | Egyék                                                                                     | o digitális tárca opció <sup>@</sup><br>G Pay                                                                                                    |       |
|                               | <ul> <li>○ VISA</li> <li>■ Kártyaszám</li> <li>■ Kártyára írt</li> <li>■ HH/ÉÉ</li> </ul> | név<br>CVC/CVV kód                                                                                                    |       |
|                               | SIMPLE FIÓK<br>Legközelebb már k Többezer webshop, é<br><u>Miért érdemes Simple</u>       | DT REGISZTRÁLOK         sártya-, számlaadatok megadása nélkül, jelszóval fizethetsz!         és mobilfizetési lehetőség e fiókot létrehozni?         FIZETÉS |       |

MEGJELENIK AZ ONLINE FIZETÉSI OLDAL SIKERES ÉS SIKERTELEN FIZETÉSNÉL IS E-MAIL ÉRTESÍTÉS IS ÉRKEZIK

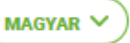

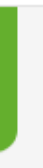

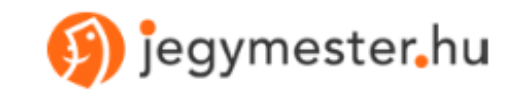

Olajbányász Szurkoló megvásárolt jegyei/bérletei/termékei.

Összesen 1 db jegy/bérlet/termék 35 000Ft értékben. , Vevőazonosító: 12 345 678 – Vásárlás ideje: 2024.08.28. 12:00:00 Vásárlás azonosító: O67LA69JBANY

#### Átvétel helye

A bérlet(ek)et személyesen válthatja plasztikkártyára a Szolnok Városi Sportcsarnok főpénztárában, az olajofficial.hu oldalon meghirdetett időpontokban

Kérjük, hogy a bérlet átvételéhez hozza magával az online megvásárolt utalványt kinyomtatva, vagy a telefon képernyőjén, mert csak ennek ellenében tudjuk kiadni a kártyát.

#### Tudnivalók a jegy/bérletátvétellel kapcsolatban

- Jegyét vagy bérletét személyesen veheti át a fent megadott helyen. Kérjük, hogy az alábbi utalványt mutassa fel átvételkor.
- Az utalvány a mérkőzésre, rendezvényre való belépésre nem használható

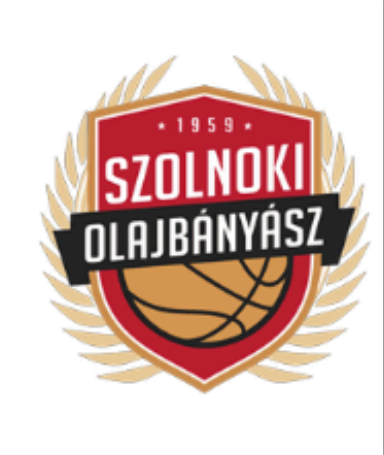

UTALVÁNY 1 személy részére

Szolnok Városi Sportcsarnok 5000 Szolnok, Tiszaligeti sétány

2024/25. NHSZ-Szolnoki Olajbányász Szezonbérlet

Szolnok Városi Sportcsarnok J szektor 10. sor 2. szék

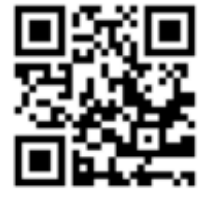

1234567890

Felnőtt

Bérletár: 35 000 Ft

# KÖSZÖNTJÜK ÖNT IS ÚJRA A BÉRLETESEINK KÖZÖTT

AMENNYIBEN AZ INGYENES, SZEMÉLYES ÁTVÉTEL LEHETŐSÉGÉT VÁLASZTJA, AZ EMAILBEN KAPOTT UTALVÁNNYAL VÁRJUK ÖNT ÁTVÉTELRE A VÁROSI SPORTCSARNOK FŐPÉNZTÁRÁBAN AZ ELŐRE EGYEZTETETT IDŐPONTBAN